# FEAT 3 Practical FEAT 3 实操

This is the third FEAT practical. It leads you through some of the more advanced usage and concepts in both single-session and higher-level FEAT analyses. Feel free to do the latter three sections in a different order if you are particularly interested in any of them.

## **Contents:**

Motion & Physiological Noise Correction

Look at the ways in which we can do these corrections within FEAT.

<u>Contrasts in Parametric Designs</u>

Analyse a simulated dataset to look for linear and quadratic trends.

Interactions

Analyse an experiment containing multiple conditions to look for interactions between the stimulus types.

<u>Contrast Masking</u>

Use contrast masking to distinguish between results (in a differential contrast) driven by positive or negative BOLD changes.

这是第三次 FEAT 实践。 它引 导您完成单 session 和更高级 FEAT 分析中的一些更高级的 用法和概念。如果您对后三个 部分中的任意一个特别感兴趣, 请随意以不同的顺序进行。

#### 目录:

- 运动和生理噪声校正 看看我们如何在 FEAT 中进 行这些更正。
- 参数设计中的对比
   分析模拟数据集以查找线
   性和二次方趋势。
- · <u>交互</u> 分析包含多个条件的实验, 以寻找刺激类型之间的相

互作用。

<u>对比遮掩</u> 使用对比遮掩来区分由正 或负 BOLD 变化驱动的结 果(在差异对比中)。

# **Optional extensions**

There is far more to FEAT than we have time to cover here! There are a few more sections in the <u>"Extras" practical</u>, but we do not expect you to do these! However, if you think that any of the concepts outlined below are likely to be more relevant to you than what is in this practical, then feel free to substitute sections.

# <u>Custom Waveforms</u>

An example of the options for setting up first-level FEAT analyses with simple designs that do not require timing files.

# <u>HRF Basis Functions</u>

Create and use basis functions to model more general / flexible HRF shapes.

# **Motion & Physiological Noise Correction**

In this section, we look at the ways we can correct for structured noise within FEAT. By adding specific regressors to the GLM we can mitigate the effects of motion to some extent, and we can pursue a similar strategy using PNM to correct for physiological noise—provided physiological recordings were acquired during the scan!

#### 可选扩展

除了我们在这里讨论的内容之 外,FEAT 还有更多的内容! "额外"实操中还有其他几节 内容,但是我们不期待您去操 作!除非您认为以下概念中的 任何一个都可能比本实践更有 意义。

# <u>自定义波形</u> 一个用于设置简单设计第 一级 FEAT 分析的选项示例, 该设计不需要时序文件。

#### • <u>HRF 基函数</u>

创建并使用基函数来建设 更通用/灵活的 HRF 形状模 型。

#### 运动和生理噪声校正

在本节中,我们介绍了在 FEAT 中校正结构噪声的方法。 通过 在 GLM 中添加特定的回归变 量,我们可以在某种程度上减 轻运动的影响,并且我们可以 使用 PNM 采取类似的策略来 校正生理噪声-在此提供的生理 记录是在扫描过程中采集的! To demonstrate this we acquired two data sets: two repetitions of the pyramids & palm trees task (as seen in the FEAT 2 practical) in the same subject, but where in one scan the subject deliberately moved and breathed irregularly. These are referred to as the *naughty* and *nice* data from here on in.

Note that we will deal with ICA-based clean-up strategies tomorrow, but these are a complementary approach.

# Data

Take a moment to re-familiarise yourself with the key contrasts and typical responses under normal conditions, and satisfy yourself that the subject was still for the duration of the *nice* scan. Then look at the data contaminated by motion—the differences should be obvious!

cd ~/fsl\_course\_data/fmri3/motion/

firefox nice.feat/report.html &

firefox naughty.feat/report.html &

为了证明这一点,我们获得了 两个数据集:在同一被试中两 次重复执行金字塔和棕榈树任 务(如FEAT2实用程序所示), 但是在一次扫描中,被试故意 移动并呼吸不规则。从现在开 始,这些数据将分别称为顽皮 的和良好的数据。

请注意,我们明天将处理基于 ICA 的清理策略,但这些是一 种补充方法。

#### 数据

花点时间重新熟悉一下正常情 况下的主要对比和典型响应, 被试在整个扫描过程中均静止 不动。然后查看被运动污染的 数据-差异应该很明显!

# **Simple motion correction**

The simplest form of motion correction we can apply is to add the estimated motion traces from MCFLIRT to the GLM as nuisance regressors. That ensures that any of the BOLD signal that correlates with the temporal dynamics of the motion can be treated as noise. To do this, we simply select **Standard Motion Parameters** from the drop-down menu in the **Stats** tab in FEAT. Take a look at how this changes the results below:

firefox naughty\_motion.feat/report\_poststats.html &

# Physiological noise correction

We are now going to use PNM to generate a set of EVs that relate to the physiological recordings we collected during the scans.

- Open PNM: Pnm &
- Select pnm/naughty\_recordings.txt as the Input Physiological Recordings and the 4D data (naughty.nii.gz) as the Input TimeSeries.

# 简单的运动校正

我们可以应用的最简单的运动 校正形式是将估计的运动轨迹 从MCFLIRT 添加到GLM作为 干扰回归指标。这样可以确保 将与运动的时间动态相关的任 何BOLD信号都被视为噪声。 为此,我们只需从FEAT的Stats 选项卡的下拉菜单中选择 Standard Motion Parameters 即 可。看一下它如何改变以下结 果:

# 生理噪声校正

现在,我们将使用 PNM 生成一 组 EV,这些 EV 与我们在扫描 期间收集的生理记录有关。

- 打开 PNM: Pnm &
- 选择 pnm / naughty\_recordings.txt 作为 Input Physiological Recordings,选择 4D 数据 (naughty.nii.gz)作为 Input TimeSeries。

We need to set some extra information about the recordings too. Make sure the Column numbers are: 4–cardiac; 2–respiratory; and 3–scanner triggers. Then set Sampling Rate to 100 Hz and TR to 0.933 s.

- As this is multiband data, we need to explicitly provide slice timings, but for conventional sequences it is normally possible to use one of the defaults. Set Slice Order to User Specified and select pnm/slice\_timings.txt. Note that if you are doing this using the pop up window, you will need to delete IMAGE in the Filter box at the top to display the text file.
- Set the output basename to pnm/mypnm. Under EVs, select RVT and then press Go! Once this has printed Done in the terminal, open the report using firefox
   pnm/mypnm\_pnm1.html &

- 我们还需要设置一些有关 记录的额外信息。 确保 Column numbers 是: 4-cardiac; 2-respiratory; and 3-scanner triggers。 然后 将 Sampling Rate 设置为 100 Hz,将 TR 设置为 0.933 s。
- 由于这是多频段数据,因 此我们需要提供 slice
  timing,但是对于常规序
  列,通常可以使用默认值
  之一。将 Slice Order 设置
  为 User Specified,然后选择 pnm / slice\_timings.txt。
  请注意,如果使用弹出窗
  口执行此操作,则需要在
  顶部的 Filter 框中删除
  IMAGE 以显示文本文件。
- 将输出基本名称设置为 pnm / mypnm。在EVs 下,选择RVT,然后按 Go!在终端上显示Done 后,请使用 firefox

pnm/mypnm\_pnm1.html &打开报告。 Look at the report PNM generates. You should be able to see several unusual events in the respiratory trace!

\*Aside: If you don't see any plots at the top of the web page, right-click on the empty area, and select This Frame -> Reload Frame.

The second step of PNM takes the processed physiological data and makes the EVs for FEAT—we will show you how to use these later. To generate these, run the command listed at the bottom of the web page or simply:

# ./pnm/mypnm\_pnm\_stage2

We ran an analysis for you that included the physiological confound EVs generated by PNM (either only using PNM, or using PNM in combination with the standard motion parameter approach described above). Have a look at how this changes the results:

firefox naughty\_pnm.feat/report\_poststats.html & firefox naughty\_motion+pnm.feat/report\_poststats.html & 查看 PNM 生成的报告。您应该 能够看到呼吸道中的一些异常 事件!

\*备注:如果您在网页顶部没有 看到任何图片,请右键单击空 白区域,然后选择 This Frame -> Reload Frame。

PNM 的第二步是获取经过处理 的生理数据,并为 FEAT 制作 EV-我们将在稍后向您展示如 何使用它们。要生成这些文件, 请运行网页底部列出的命令或 简单地:

我们为您进行了分析,其中包 括由 PNM(仅使用 PNM 或将 PNM与上述标准运动参数方法 结合使用)生成的生理混淆 EV。 看看这如何改变结果:

# **Motion outliers**

As a last resort, we can completely ignore volumes that have been irreparably corrupted by motion. This is very similar to the concept of 'scrubbing', which just deletes any particularly bad volumes. However, deleting volumes is problematic as it disrupts the modelling of temporal autocorrelations. Instead, we can add another set of EVs to the GLM that indicate which volumes we want to ignore. We use fsl\_motion\_outliers to do this using the command below:

fsl\_motion\_outliers -i naughty.nii.gz -o my\_outliers.txt -v

This may take a few minutes to run as this is multiband data. The -v flags simply prints some extra information, including the volumes that fsl\_motion\_outliers identifies as noisy. Open naughty.nii.gz in FSLeyes and check a few of these volumes.

#### 运动异常值

作为最后的手段,我们可以完 全忽略无法修复的运动污染体 积。这与"清理"的概念非常相 似,后者只是删除任何特别坏 的体积。但是,删除体积是有问 题的,因为它会破坏时间自相 关的建模。所以取而代之地,我 们可以向 GLM 添加另一组 EV, 以指示我们要忽略的体积。我 们使用 fsl\_motion\_outliers 通过 以下命令执行此操作:

由于这是多频段数据,因此可 能需要几分钟才能完成运行。 -v标志仅输出一些额外的信 息,包括 fsl\_motion\_outliers 标 识为噪音的体积。在 FSLeyes 中打开 naughty.nii.gz 并检查其 中一些体积。

# How many fsl\_motion\_outliers EVs will be added to the design matrix?

- One EV will be added, that contains all timepoints that should be removed
- One EV per volume will be added, to encode whether or not that timepoint should be removed
- One EV per volume to be removed will be added
   Correct! Each of these EVs will have zeros at all timepoint
   and a 1 at the timepoint that should be removed.

Finally, we are ready to put this all together! Open FEAT and follow the instructions below to perform all the above motion corrections.

- Load naughty.feat/design.fsf. This is the first design with no noise correction.
- Open the Stats tab and select Standard + Extended
   Motion Parameters from the drop-down menu.
- We enter the PNM EVs in the Voxelwise Confound List box. Select pnm/mypnm\_evlist.txt.

# 设计矩阵中将添加多少 fsl motion outliers EV?

- 将添加一个 EV, 其中包含 应删除的所有时间点
- 将为每个体积增加一个 EV, 以编码是否应删除该时间 点
- 将为每个应被删除的体积 将增加一个 EV
  正确!这些 EV 都在所有时 间点的值都为零,而在应删
  除的时间点上值为1。

最后,我们准备将所有内容放 在一起!打开 FEAT,然后按照 以下说明执行上述所有运动校 正。

- 加载 naughty.feat / design.fsf。
   这是没有噪声校正的第一
   个设计。
- 打开 Stats 选项卡, 然后从 下拉菜单中选择 Standard + Extended Motion Parameters。
- 我们在 Voxelwise Confound List 框中输入 PNM EV。选 择 pnm / mypnm\_evlist.txt。

• **DO NOT** press Go, as this will take too long to run.

We have run this analysis for you, so take a look with:

# firefox naughty\_kitchen+sink.feat/report.html &

Take a look at the design on the **Stats** page, which should now contain a smorgasbord of additional EVs. Finally, compare the results to both the *nice* data and the *naughty* data without any correction. Are the FSL tools for motion and physiological noise correction on Santa's naughty or nice list this year?

• 不要按 Go 键,因为这将花费很长的时间去运行。

我们已经为您运行了此分析,因此请查看:

在 Stats 页面上查看设计,现在 该页面应包含大量的附加 EV。 最后,将结果与未进行任何校 正的良好数据和顽皮数据进行 比较。

# **Contrasts in Parametric Designs**

How can we investigate the way activation changes as a function of, for example, differing stimulus intensities? To demonstrate this, we will use a data set where words were presented at different frequencies. Sentences were presented one word at a time, at frequencies ranging from 50 words per minute (wpm) to 1250 wpm (see e.g. <u>Zap Reader</u>), and the participant just had to read the words as they were presented. This is an example of a parametric experimental design. The hypothesis is that certain brain regions respond more strongly to the optimum reading speed compared to the extremely slow and extremely fast word presentation rates (i.e. you might expect to find an inverted U-shape for the response to the five different levels).

cd ~/fsl\_course\_data/fmri3/parametric/ firefox parametric.feat/report\_stats.html &

To begin with, we perform the f-test based analysis described in the lecture. Familiarise yourself with the way this is set up in the design file (ignore contrasts 5 to 8 for now).

# 参数设计中的对比

我们如何研究激活方式根据 (例如)刺激强度的不同的而 产生的变化?为了说明这一点, 我们将使用一个数据集,其中 单词以不同的频率出现。句子 一次显示一个单词, 频率范围 为 50 个单词/分钟(wpm)到 1250 wpm (请参阅例如 Zap Reader), 被试只需在单词呈现 时阅读它们。这是参数化实验 设计的示例。实验假设是, 与极 慢和极快的单词呈现速度相比, 某些大脑区域对最佳阅读速度 的响应更强烈(即您可能希望 对五个不同级别的响应曲线呈 倒U形)。

首先,我们执行课程中介绍的 基于f检验的分析。熟悉设计文 件中的设置方法(暂时忽略对 比5到8)。 F-test looks for any voxels where there is any significant change between either level 1-2, or level 2-3, or level 3-4, or level 4-5—or any combination thereof. In other words, this is sensitive to any deviation from a across word frequencies (this includes e.g. an inverted U-shape, a linear trend, a flat line with a single change at one end, etc).

Looking at the Post-stats, the f-test passes significance in large swathes of the brain. But what shape of response is driving this result? To investigate this, we can inspect the raw parameter estimates (PEs) directly. F 检验查找在1-2级,或2-3级, 或 3-4级,或 4-5级,或任意级 间存在显著差异的任何体素。 换句话说,这对于跨字词呈现 评率的平坦响应的任何偏差都 是敏感的(这包括,例如,倒U 形,线性趋势,在一端具有单个 变化的平坦线等)。

从 Post-stats 来看,f 检验在大脑的大片区域中均具有重要意 义。但是,什么形式的响应导 致这一结果?为了对此进行调 查,我们可以直接检查原始参数估计值(PE)。

# fslmerge -t response\_shapes.nii.gz parametric.feat/stats/pe[13579].nii.gz

pe1.nii.gz contains the beta values from the GLM for the 50 wpm stimuli. In other words, this is a map of the strength of the BOLD response to words presented at 50 wpm (before statistical correction). The above command concatenates the PEs for all 5 EVs (ignoring the even numbered EVs which represent the temporal derivatives). This allows us to explore the specific response shapes in more detail.

fsleyes parametric.feat/example\_func.nii.gz \

parametric.feat/thresh\_zfstat1.nii.gz \

response\_shapes.nii.gz &

pel.nii.gz 包含来自 GLM 的 50 wpm 刺激的 beta 值。换句话说, 这是对以 50 wpm 呈现的单词 的 BOLD 响应强度图(在统计 校正之前)。上面的命令将所有 5 个 EV 的 PE 级联起来(忽略 代表时间导数的偶数 EV)。这 使我们能够更详细地探讨特定 的响应形状。 Open the timeseries display and turn on response\_shapes only. Turn this off in the main view, and adjust the colour of thresh\_zfstat1 so you have a representative view of the f-stats. As you click around within the brain, the time series should now display the responses at that voxel for each of the five word presentation rates. *Keep this FSLeyes window open!* 

Can you find brain regions where the responses exhibit a Ushape? Or an inverted-U? How might one interpret these types of responses in light of the experimental paradigm?

Answer: For example, we might expect an inverted-U shape in language regions: at low frequencies, the sentences are presented so slowly that they are easy to process; as frequency rises, processing the sentences becomes more challenging, increasing the load and hence BOLD response; finally, at some frequency the words are presented too fast to comprehend the sentence structure and the response will start to tail off. Voxel [70, 59, 47] demonstrates this trend nicely. 打开时间序列显示并仅打开 response\_shapes。在主视图中将 其关闭,并调整 thresh\_zfstat1 的颜色,以便获得f统计量的代 表性视图。现在,当您在大脑中 四处单击时,时间序列应该显 示该体素分别在五种字词呈现 率下的响应。保持此FSLeyes 窗 口打开!

您能找到响应呈U形或倒U形 的大脑区域吗?根据实验范式, 如何解释这些类型的反应?

答案:例如,我们可能期望语言 区域呈倒U形:在低频时,句 子的显示速度很慢,因此易于 处理;随着频率的增加,处理句 子变得更具挑战性,增加了负 担并因此增加了BOLD响应; 最后,单词出现的频率过高,以 致于无法理解句子的结构,并 且响应会逐渐减弱。体素 [70, 59,47]很好地证明了这一趋势。

# **Quantifying response shapes**

It should be obvious that, in some regions, the parametric responses are very structured. How then, could we quantify these?

To begin with, reopen the FEAT report and look at the design again. Contrasts 5 to 8 encode two simple models for the response: linear and quadratic trends. Satisfy yourself with how we encode these as contrast weights.

# Which contrast describes the inverted U-shaped trend?

- contrast 5
- contrast 6
- contrast 7
- contrast 8

Correct! Contrast 8 is a inverted U-shaped quadratic trend with lower response at both extreme low and high word presentation frequencies, and a stronger response in middle presentation frequencies.

#### 量化响应形状

显而易见,在某些区域中,参数 响应是非常结构化的。 那我们 如何量化呢?

首先,重新打开 FEAT 报告并再 次查看设计。对比5到8编码 了两个简单的响应模型:线性 趋势和二次方趋势。让我们对 如何将它们编码为对比权重感 到满意。

#### 哪种对比描述了倒 U 形趋势?

- 对比5
- 对比6
- 对比7
- 对比8

正确! 对比度 8 是倒 U 形 的二次方趋势,在极低的单 词呈现频率和极高的单词 呈现频率下响应都较低,而 在中等的呈现频率下响应 较强。 Next, look at results in the **Post-stats** tab. Again, we can explore these s further by loading the negative quadratic zstats into FSLeyes as a new overlay in the window we had opened (parametric.feat/thresh\_zstat8.nii.gz). As you click around within the significant regions of this contrast, note the shape of the frequency response in the time series plot. If you have time, take a look at the linear contrasts too. Are different regions displaying different trends?

Answer: Note how the visual regions tend to peak at a higher frequency than the language regions. In the language regions, the peak response will correspond in some sense to reading speed. However, the intensity of the visual stimulus, in terms of items simply flashing on and off screen, will increase even as it becomes difficult to read the individual words.

In summary, we have run an exemplar set of parametric analyses. We used an f-test to find any regions that showed different responses to different frequencies, and visualised what shape these responses took using the response time courses. We also quantified these responses in terms of a set of linear and quadratic trends to give an idea of the more complex analyses that can be run on this type of data. 接下来,在 Post-stats 标签中查 看结果。再次,我们可以通过 将负二次方 z-stats 加载到 FSLeyes 窗口中作为新的覆盖 层(parametric.feat / thresh\_zstat8.nii.gz)来进一步 探索这些 s。在此对比的显著 区域内单击时,请注意时间序 列图中的频率响应形状。 如 果有时间,也可以看看线性对 比。请问不同的区域有显示出 不同的趋势吗?

答案:请注意在更高频率下,视 觉区域如何比语言区域趋于达 到峰值。在语言区域中,峰值响 应在某种意义上将对应于阅读 速度。但是,就简单地在屏幕上 闪现的项目而言,视觉刺激的 强度会增加,即使被试很难阅 读各个单词。

总而言之,我们进行了一组示 例性的参数分析。我们使用 f 检 验来查找对不同频率显示不同 响应的任何区域,并使用响应 时程可视化这些响应的形状。 我们还根据一组线性和二次方 趋势对这些响应进行了量化, 以给出可以在此类数据上进行 的更复杂分析的想法。

# Interactions

In this section we will look for interaction effects between a visual and a motor task condition. During the visual condition, subjects passively watched a video of colourful abstract shapes. The motor condition involved uncued, sequential tapping of the fingers of the right hand against the thumb. Subjects were scanned for 10 minutes, which contained twelve 30s task blocks: four visual blocks, four motor blocks, and four blocks containing both conditions.

To begin with, we have run a simple analysis in one subject that models the visual and motor conditions, but not the interaction between them. Take a look at the FEAT report and familiarise yourself with the task, the analysis, and the responses to the two conditions.

cd ~/fsl\_course\_data/fmri3/interactions/ firefox 001/initial\_analysis.feat/report.html &

We will now run an analysis looking for interactions using this subject's data. Open FEAT and follow the instructions below: 在本节中,我们将寻找视觉和 运动任务条件之间的交互作用。 在视觉条件下,被试被动观看 了彩色抽象形状的视频。运动 条件包括右手手指对拇指的无 意的,连续的轻敲运动每位被 试扫描10分钟,其中包含十二 个30s任务块:四个视觉块, 四个运动块和四个包含两个条 件的块。

首先,我们对一个被试进行了 简单的分析,该分析对视觉和 运动条件进行了建模,但没有 对它们之间的交互进行建模。 查看 FEAT 报告并熟悉任务,分 析和对这两种条件的响应。

现在,我们将使用该被试的数 据进行分析,以寻找交互作用。 打开 FEAT,然后按照以下说明 进行操作:

- Load 001/initial\_analysis.feat/design.fsf (Note that if you are doing this using the pop up window, you may need to delete IMAGE in the Filter box at the top to display the text file) and change from a Full analysis to Statistics in the drop down box at the top. To save time, we will use the data that has already been preprocessed during the first analysis, and limit ourselves to a few slices.
- In the Data tab choose 001/preprocessed\_slices.nii.gz as the 4D data, and change the output name to interaction\_analysis.feat. Ignore any warnings about BET and preprocessing options.
- Open Full model setup under the Stats tab. Add a third EV and set its shape to Interaction. Add the appropriate contrasts for the positive and negative interaction effects.
- Press Go! This should only take a couple of minutes to run.

What interaction effects do you see in this subject? How do you interpret them?

加载 001 / initial\_analysis.feat / design.fsf (请注意,如果 使用弹出窗口执行此操 作,则可能需要在顶部的 Filter 框中删除 IMAGE 以 显示文本文件),然后在顶 部下拉框中将 Full analysis 更改为 Statistics。为了节 省时间,我们将使用在第 一次分析过程中已进行过 预处理的数据,并限制在 几个 slices 内。

- 在 Data 选项卡中,选择 001 / preprocessed\_slices.nii.gz 作 为 4D 数据,并将输出名称 更改为 interact\_analysis.feat。 忽 略有关 BET 和预处理选项 的任何警告。
- 在 Stats 选项卡下打开 Full model setup。添加第三个 EV 并将其形状设置为 Interaction。为正和负的交 互作用添加适当的对比。
- 点击 Go! 这只需几分钟 即可运行完成。

您在本被试中看到什么交互作 用? 您如何解释它们? Answer: The positive interaction shows regions that were more active during the combined condition than a simple linear combination of the visual and motor conditions would suggest. If you really squint, you can make an argument that this looks like the task-positive network... The negative condition is simply the opposite: regions where the activity in the combined condition was less than a simple linear combination of the visual and motor conditions.

# **Group analysis**

We have run a straightforward group analysis of this data on a set of nine subjects. Familiarise yourself with the results by looking at the FEAT report:

firefox group/group.gfeat/report.html &

And take a closer look at the results for the interaction contrasts in FSLeyes:

fsleyes -std \

group/group.gfeat/cope5.feat/thresh\_zstat1.nii.gz -cm red-yellow -dr 3.1 6.0 \ group/group.gfeat/cope6.feat/thresh\_zstat1.nii.gz -cm blue-lightblue -dr 3.1 6.0 &

What interaction effects do we observe at the group level? How do you interpret them? 答案: 正性的交互作用表明, 在 组合条件比视觉和运动条件的 简单线性组合有更多的激活。 你可以说出它看起来像是任务 阳性网络……而负性条件则恰 恰相反: 表明组合条件下的激 活少于视觉和运动条件的简单 线性组合。

组分析

我们对一组 9 被试的数据集进 行了直接的组分析。通过查看 FEAT 报告来熟悉结果:

对比的结果:

并仔细查看 FSLeyes 中的交互

我们在组水平上观察到什么交 互作用? 您如何解释它们? Answer: The interpretation of the effects is as before. Note how several of the regions of the default mode network are present in the negative condition—we can interpret this as the default mode being more deactivated by the more cognitively challenging combined condition.

Note that in this case, the interaction contrast gave us a relatively straightforward set of results. However, this is primarily because we were looking at the interaction between two simple, distinct conditions in a relatively small data set in order to run things in this session. In targeted experiments, interaction based designs can be very powerful and the analysis pipeline is exactly as presented here.

# **Contrast Masking**

Differential contrasts and F-tests are sensitive to positive and negative changes in BOLD. To separate out positively driven from negatively driven results we use *Contrast Masking*. For example, in a differential contrast like A - B, a significant result occurs whenever A - B > 0, but this could be driven by either A > B where both are positive, or by B < A where both are negative (i.e. *B* is more negative than *A*). 答案:交互作用的解释与之前 相同。请注意,默认模式网络中 的几个区域是如何呈现为负性-我们可以将其解释为默认网络 由于更具认知挑战性的组合条 件而更加失活。

请注意,在这种情况下,交互对 比为我们提供了一组相对直接 简单的结果。但是,这主要是因 为我们正在研究相对较小的数 据集中两个简单的不同条件之 间的相互作用。在有针对性的 实验中,基于交互的设计可能 非常强大,并且分析流程与此 处介绍的完全相同。

#### 对比遮掩

差异对比和 F 检验对 BOLD 的 正负变化敏感。为了区分正性 驱动的结果和负性驱动的结果, 我们使用了"对比遮掩"。例如, 在像 A-B 这样的差异对比中, 只要 A-B> 0,就会产生显著的 结果,但是这可能是由于 A>B (两者均为正)或 B<A(两者 均为负)(即 B 比 A 负性更大)。 We will look at the *Shad* > *Gen* contrast (word shadowing *greater than* generation) from the fMRI fluency dataset (from the first FEAT practical) in order to see if the result is associated with positive or negative shadowing and generation responses. In contrast\_masking you will see a copy of the analysis we asked you to run in an earlier practical. Back up these results with the command:

## cd ~/fsl\_course\_data/fmri3/contrast\_masking

#### cp -r fmri.feat fmri\_orig.feat

Quickly review the results of this analysis (and in particular, the *Shad* > *Gen* contrast) to refresh your memory.

We can apply contrast masking without re-running the whole analysis by starting the FEAT GUI and doing the following:

• Change the type of analysis in the top right pull-down menu from Full analysis to Statistics.

我们将查看 fMRI fluency 数据 集(来自第一个 FEAT 实操) 的 Shad> Gen 对比(word shadowing 大于 word generation),以查看结果是否 与正性或负性的 shadowing 以 及 generation 响应相关。 在 contrast\_masking 中,您将看到 我们要求您在较早的实操中运 行的分析副本。使用以下命令 备份这些结果:

快速查看此分析的结果(尤其 是 Shad> Gen 对比)以刷新您 的记忆。

通过启动 FEAT GUI 并执行以 下操作,我们可以应用遮掩而 无需重新运行整个分析:

 将右上角下拉菜单中的分 析类型从 Full analysis 更改 为 Statistics。

- In the Data tab, click on the Input is a FEAT directory checkbox. Use the Select FEAT directory button to choose the fmri.feat directory. Ignore any warnings.
- Go to the Post-stats tab and click on the Contrast masking button. In the window that pops up you can select which contrasts to mask with which others. In this case we will click on buttons in the row *Mask real Contrast 4 with:* and the columns C1 and C2 (as Contrast 4 = Shad > Gen; C1 = Generation; C2 = Shadowing). Also click on the Mask using (Z>0) instead of (Z stats pass thresholding) because we are not interested in the individual components (C1 and C2) being significant, but we do want to know if they were positive.
- This contrast masking setup is now complete and will show the results where Shad > Gen and Gen > 0 and Shad > 0. Now click OK.

Once you have done all this, click on Go and wait for a couple of minutes to see the result.

- 在 Data 选项卡中,单击 Input is a FEAT directory 复 选框。 使用 Select FEAT directory 按钮选择 fmri.feat 目录。 忽略任何警告。
- 转到 Post-stats 选项卡, 然 后单击 Contrast masking 按 在弹出的窗口中, 您 钥。 可以选择用于遮掩的对 比。在这种情况下,我们 将单击 Mask real Contrast 4 with:行中的按钮和列 C1 和 C2(因为对比4=阴影> Gen; C1 = Generation; C2 = Shadowing)。 还点击 Mask using (Z>0)而不是(Z stats pass thresholding), 因 为我们对单个分量(C1和 C2) 是否显著并不感兴 趣,但我们确实想知道它 们是否为正。
- 对比遮掩置现已完成,将在 Shad>Gen和Gen>0和Shad>
   0的位置显示结果。现在, 单击OK。

完成所有这些操作后,单击Go, 然后等待几分钟以查看结果。 You should see that the cluster associated with contrast 4 (Shad > Gen) no longer appears. What is the explanation for this?

 The result we saw previously was primarily driven by deactivations in the word generation condition compared to word shadowing.

Correct! The results that were previously found were not in regions that showed a positive effect for both word generation and word shadowing, meaning that the effect was driven by a deactivation.

 The result we saw previously was primarily driven by larger activation in the word shadowing condition compared to word generation

Note that it is difficult to determine this directionality in other ways, such as looking at timeseries plots. However, it can be confirmed by loading the appropriate COPE images into FSLeyes, as these will show negative values in the stats/cope1 image (the Generation condition) in the area associated with the medial posterior cluster. 您应该看到与对比 4(Shad > Gen)关联的聚类不再出现。这 该如何解释?

 我们先前看到的结果主要 是由 word generation 条件相 比 word shadowing 条件的去 激活引起的。

正确! 先前发现的结果不 在 word generation 和 word shadowing 都产生正效应的 区域中,这意味着该效应是 由去激活引起的。

 我们之前看到的结果主要 是由于与 word generation 相 比, word shadowing 条件下 的激活更大

请注意,很难通过其他方式 (例如查看时间序列图)来确 定此方向性。但是,可以通过 将合适的 COPE 图像加载到 FSLeyes 中来确认,因为这些 图像会在 stats/copel image (the Generation 条件)中与内后侧群 集相关的区域中显示负性值。

- THE END —